# WEB HOSTING IPLAN

SUBIDA DE ARCHIVOS AL FTP

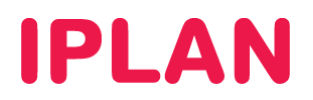

## 1. INTRODUCCIÓN

En el presente instructivo, te mostraremos como utilizar aplicaciones para gestionar tus archivos del **Servidor FTP**, en el servicio de **Web Hosting IPLAN**.

## 1.1 DATOS DE ACCESO

En primera instancia, es necesario que cuentes con la **Dirección IP**, **usuario** y **clave del FTP** del servicio de **Web Hosting IPLAN**. Los mismos son provistos en el mail de activación del servicio, durante la implementación del mismo.

En caso de no contar con estos datos podrás gestionar tu reclamo vía Web siguiendo los pasos de la página <u>http://gestiontts.catiplan.com.ar</u>

#### **1.2 APLICACIONES NECESARIAS**

En segunda instancia, y a fin de poder realizar los pasos indicados en este instructivo, es necesario contar con alguno de los siguientes clientes FTP preinstalados en tu PC:

- WsFTP LE (Windows)
- Filezilla (Linux)

Ambos son clientes FTP que te permitirán acceder al servidor de **Web Hosting IPLAN** y así poder subir tus archivos para la página web en cuestión.

Para poder realizar la instalación de los mismos, te recomendamos la lectura del instructivo titulado **2.a - Instalación de Aplicaciones para FTP**, publicado en el **Centro de Ayuda IPLAN**. Encontraras esta información y mucho más en la página <u>http://clientes.iplan.com.ar/centrodeayuda</u>

## 2. INGRESANDO AL FTP

### 2.1 WSFTP LE (WINDOWS)

Para ingresar al **WsFTP LE** en **Windows 7**, dirigite al **Menú Inicio** y luego escribí ws\_ftp en el campo de búsqueda. Con esto aparecerá el acceso directo al programa y podrás hacerle click para ingresar.

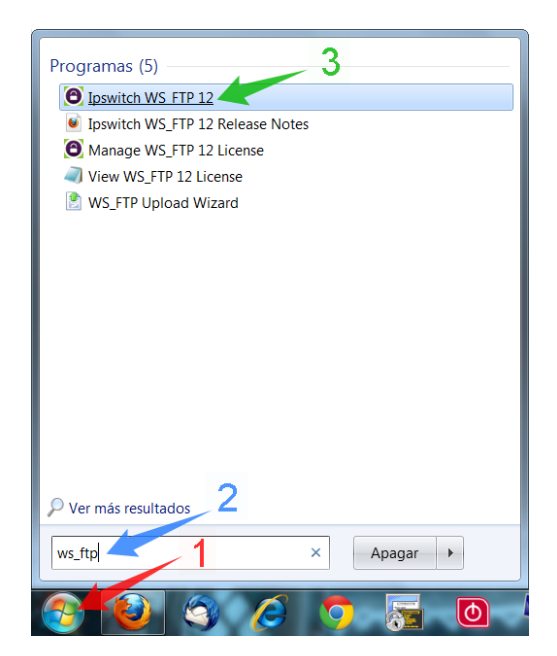

IPLAN | iplan.com.ar | NSS S.A. Reconquista 865 | C1003ABQ | Buenos Aires | Argentina Tel: 54-11-5031-6300 / Fax: 54-11-5031-6301

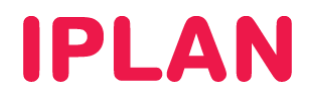

Una vez dentro del programa, será necesario que agregues el servidor a la lista del programa. Para ello, hacé un click en **Connections** y luego en **New Connection...** 

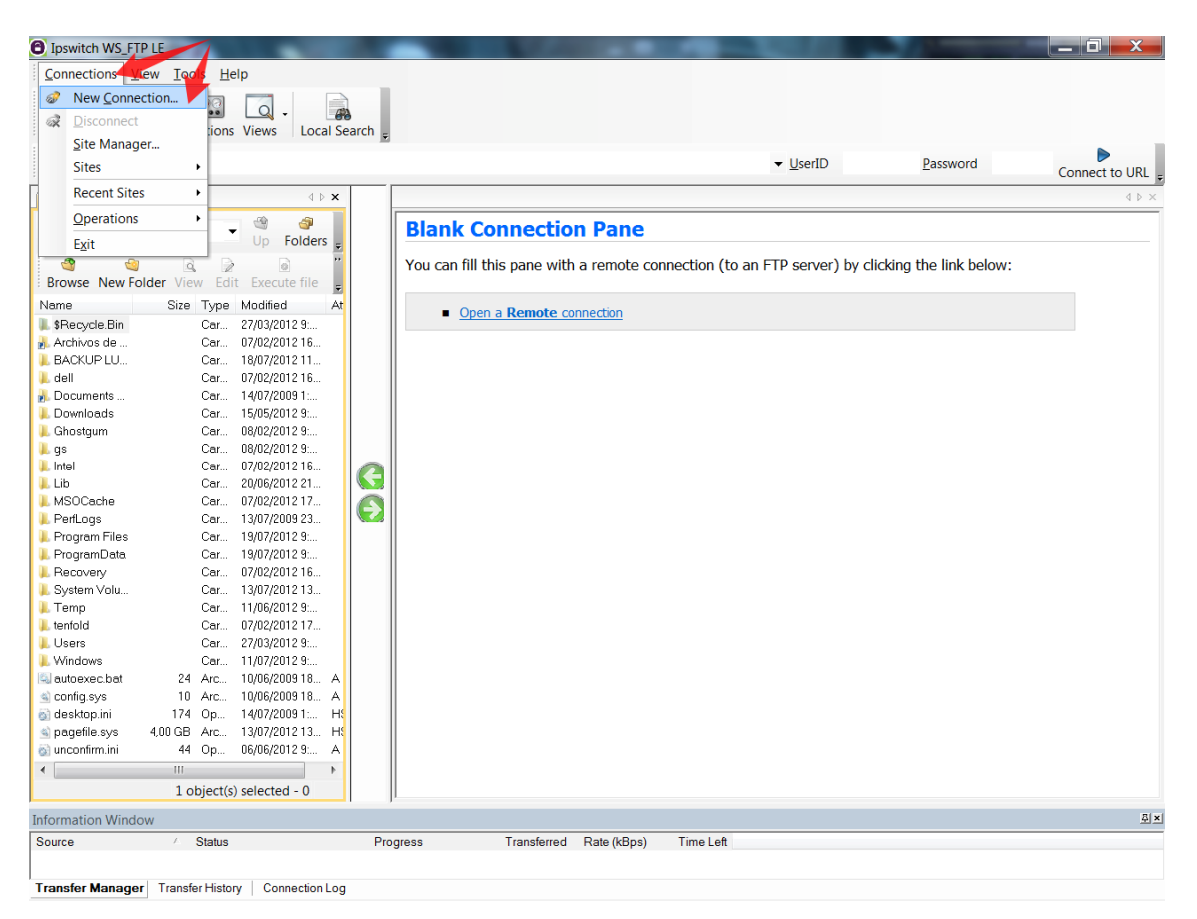

Esto abrirá el asistente (Wizard) para agregar un nuevo servidor ftp. Seguí los pasos a continuación:

- Especificá un nombre para el Servidor FTP, a modo de descripción. Para ello, usa el campo Site Name.
- Hacé un click en Siguiente para continuar al próximo paso.

| Connection Wizard | ×                                                                                                    |
|-------------------|----------------------------------------------------------------------------------------------------|
|                   | Site Name<br>The Site Name is a label that helps you identify this site in the future.<br>For Example:<br>• My Auction Site<br>• My Personal Web Site<br>This name will appear when you click <b>Connect</b> at the top left. |
| 1                 | Site Name:<br>Web Hosting IPLAN                                                                                                    |
|                   | < Atrás Siguiente > Cancelar                                                                                                    |

IPLAN | iplan.com.ar | NSS S.A. Reconquista 865 | C1003ABQ | Buenos Aires | Argentina Tel: 54-11-5031-6300 / Fax: 54-11-5031-6301

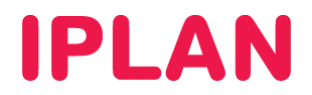

- Seleccioná FTP en Connection Type
- Hacé un click en **Siguiente** para continuar al próximo paso.

| Connection Wizard | ×                                                                                                    |
|-------------------|----------------------------------------------------------------------------------------------------|
|                   | Connection Type<br>WS_FTP allows you to connect to different types of servers.<br>NOTE: If the information provided by your ISP or server administrator does not<br>mention the server type, select FTP.<br>More About Connection Types |
| 1                 | Connection Type:<br>FTP                                                                                                    |

- Ingresá la Dirección IP del servidor FTP provisto por IPLAN (La IP de la imagen es a modo de ejemplo).
- Hacé un click en **Siguiente** para continuar al próximo paso.

| Tonnection Wizard |                                                                                                    |
|-------------------|----------------------------------------------------------------------------------------------------|
|                   | Server Address<br>Every FTP server has a unique address known as the Server Address or Host<br>Address.     |
|                   | For Example: <ul> <li>mywebpages.comcast.net</li> <li>ftp.hometown.aol.com</li> </ul>                       |
|                   | Enter the server address provided by your Internet Service Provider (ISP) or your FTP server administrator. |
| 1                 | Server Address:<br>200.80.42.58                                                                             |
|                   | < Atrás Siguiente > Cancelar                                                                                |

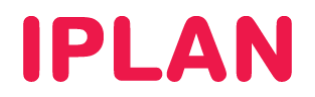

- Ingresá tu usuario en el campo User Name
- Ingresá tu usuario en el campo Password
- Hacé un click en **Siguiente** para continuar al próximo paso.

| Connection Wizard |                                                                                                    |  |  |  |  |  |
|-------------------|----------------------------------------------------------------------------------------------------|--|--|--|--|--|
|                   | User Name and Password                                                                                                    |  |  |  |  |  |
|                   | FTP servers require a user name and password.                                                                                                    |  |  |  |  |  |
|                   | Enter the user name and password provided by your Internet Service Provider (ISP) or the FTP server administrator.                                                    |  |  |  |  |  |
| 4                 | <b>NOTE:</b> Entering a password below is not required. If you choose to enter a password, WS_FTP will safely save that password for future connections to this site. |  |  |  |  |  |
|                   |                                                                                                    |  |  |  |  |  |
|                   | User Name:                                                                                                    |  |  |  |  |  |
|                   | miusuario                                                                                                    |  |  |  |  |  |
| 1                 | Password: 2                                                                                                    |  |  |  |  |  |
|                   |                                                                                                    |  |  |  |  |  |
|                   | < Atrás Siguiente > Cancelar                                                                                                    |  |  |  |  |  |

- Tildá la opción Connect to this site para que al finalizar el Wizard se conecte directamente al FTP.
- Hacé un click en **Finalizar** para continuar.

| Connection Wizard | ×                                                                                                    |
|-------------------|----------------------------------------------------------------------------------------------------|
|                   | Finish If the following information is correct, click Finish to create the site. If you do not want to connect to this FTP server, clear the Connect to this site option.  Connection name: Web Hosting IPLAN Server address: 200.80.42.78 User name: miusuario Password: ******* REMEMBER: You can open this site from now on using the Connect button on the main application toolbar. |
|                   | 1 Connect to this site Advanced 2                                                                                                    |
|                   | < Atrás Finalizar Cancelar                                                                                                    |

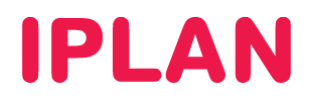

Este es un ejemplo de un directorio raíz, dentro del Servidor FTP:

| Connections View       | w <u>T</u> ools <u>H</u> e | lp                             |                    |                           |                                                |           |      |                |                                   |
|------------------------|----------------------------|--------------------------------|--------------------|---------------------------|------------------------------------------------|-----------|------|----------------|-----------------------------------|
| Connect Disconr        | nect Options               | Views Local Se                 | earch <sub>e</sub> |                           |                                                |           |      |                |                                   |
| Address ftp://200      | 0.80.42.58/                |                                |                    |                           | ▼ UserID                                       | miusuario | Pass | word •••••     | <ul> <li>Connect to UR</li> </ul> |
| My Computer            |                            | <b>∢ ⊳ x</b>                   |                    | Web Hosting IPLAN         |                                                |           |      |                | 4 ⊅                               |
| 퉬 c:\                  |                            | 🕲 🎯                            |                    | ₽.                        |                                                | •         | 3    |                | Tanan fan Marda                   |
| 🔮 🥹<br>Browse New Fold | ler View Edi               | t Execute file                 |                    | Browse New Folder View    | Edit Execute file <b>Refresh</b> Rename Delete | e •       | Up   | Folders Cancel | Transfer Mode                     |
| Name                   | Size Type                  | Modified At                    |                    | Name                      |                                                | Size      | Туре | Modified       | Attrib                            |
| 📙 \$Recycle.Bin        | Car                        | 27/03/2012 9:                  |                    | 鷆 .awstats                |                                                |           | Fol  | 19/07/2012 4:  | -TWO(7                            |
| 🝌 Archivos de          | Car                        | 07/02/2012 16                  |                    | 🔒 .mail                   |                                                |           | Fol  | 26/06/2012 20  | -19637                            |
| BACKUP LU              | Car                        | 18/07/2012 11                  |                    | .mysql                    |                                                |           | Fol  | 01/06/2005 0:  | -rwx                              |
| L dell<br>Documente    | Car                        | U//U2/2012 16<br>14/07/2009 1- |                    | nublic html               |                                                |           | Fol  | 25/04/2012 15  | -rwxr                             |
| Downloads              | Car                        | 15/05/2012 9:                  |                    | bash history              |                                                | 3.68      | Arc. | 30/04/2012 19  | -00-1                             |
| Ghostaum               | Car                        | 08/02/2012 9:                  |                    | B bash logout             |                                                | 24        | Arc  | 01/06/2005 0:  | -rw-rr                            |
| qs                     | Car                        | 08/02/2012 9:                  |                    | J.bash_profile            |                                                | 200       | Arc  | 01/06/2005 0:  | -rw-r-r-                          |
| Intel                  | Car                        | 07/02/2012 16                  | $\sim$             | J.bashrc                  |                                                | 200       | Arc  | 01/06/2005 0:  | -rw-r-r-                          |
| Lib                    | Car                        | 20/06/2012 21                  |                    | .endbk                    |                                                | 0         | Arc  | 19/07/2012 1:  | -IM-I-I-                          |
| MSOCache               | Car                        | 07/02/2012 17                  |                    | .files_cnt                |                                                | 3         | Arc  | 15/07/2012 7:  | -rw-r-r-                          |
| PerfLogs               | Car                        | 13/07/2009 23                  |                    | .htaccess                 |                                                | 2 KB      | Arc  | 09/03/2010 0:  | -lll                              |
| Program Files          | Car                        | 19/07/2012 9:                  |                    | invsql_history            |                                                | 101       | Arc  | 22/08/2006 0:  | -rw                               |
| ProgramData            | Car                        | 19/07/2012 9:                  |                    |                           |                                                | 33        | Arc  | 15/07/2012 7:  | -IM-I-I-                          |
| Recovery               | Car                        | U//UZ/2012 16                  |                    | access-log.txt            |                                                | U         | U0   | 02/07/2012 1:  | -rw-r-r-                          |
| Tomp                   | Car                        | 11/06/2012 15                  |                    |                           |                                                |           |      |                |                                   |
| tenfold                | Car                        | 07/02/2012 17                  |                    |                           |                                                |           |      |                |                                   |
| Users                  | Car                        | 27/03/2012 9                   |                    |                           |                                                |           |      |                |                                   |
| Windows                | Car                        | 11/07/2012 9:                  |                    |                           |                                                |           |      |                |                                   |
| autoexec.bat           | 24 Arc                     | 10/06/2009 18 A                |                    |                           |                                                |           |      |                |                                   |
| Config.sys             | 10 Arc                     | 10/06/2009 18 A                |                    |                           |                                                |           |      |                |                                   |
| 🗟 desktop.ini          | 174 Op                     | 14/07/20091: H                 |                    |                           |                                                |           |      |                |                                   |
| 🗟 pagefile.sys 🛛       | 1,00 GB Arc                | 13/07/2012 13 H                |                    |                           |                                                |           |      |                |                                   |
| 🛐 unconfirm.ini        | 44 Op                      | 06/06/2012 9: A                |                    |                           |                                                |           |      |                |                                   |
| (                      | 111                        | - F                            |                    |                           |                                                |           |      |                |                                   |
|                        | 1 object(s                 | ) selected - 0                 |                    | Connected to 200.80.42.58 | 15 object(s) -                                 | 25 KB     |      |                |                                   |
| formation Window       |                            |                                |                    |                           |                                                |           |      |                | j.                                |
| ource                  | <ul> <li>Status</li> </ul> |                                | Pro                | ogress Transferred        | Rate (kBps) Time Left                          |           |      |                |                                   |

Para subir un archivo al servidor, podés arrastrarlo desde la parte izquierda hacia la derecha, o bien presionar la flecha. En la parte inferior de la pantalla, aparecerá el resultado de la transferencia, y si se completo exitosamente también aparecerá el archivo en la parte derecha de la pantalla.

| Ipswitch WS_FTP LE                               | Statement of the local division of the local division of the local | COLUMN A PROPERTY AND     |                   | -           |                    |                            | _ 0 _ X        |
|--------------------------------------------------|----------------------------------------------------------------------------------------------------|---------------------------|-------------------|-------------|--------------------|----------------------------|----------------|
| Connections View Tools Help                      |                                                                                                    |                           |                   |             |                    |                            |                |
| Connect Disconnect Options Views Local Search    |                                                                                                    |                           |                   |             |                    |                            |                |
| Address ftp://200.80.42.58/                      |                                                                                                    |                           | ▼ UserID          | uv0052      | Passwor            | d ••••••                   | Connect to URL |
| My Computer 4 b ×                                | Web Hosting IPLAN                                                                                                    |                           |                   |             |                    |                            | 4 ≬ 🗙          |
| Ilabrese∖Documents\Mipagina ▼ 🧐 🥩 Up Folders -   | <b>₩</b> 1                                                                                                    |                           |                   | •           | Up Fol             | ders Cancel                | Transfer Mode  |
| Browse New Folder View Edit Execute file         | Browse New Folder View                                                                                                    | Edit Execute file Refresh | Rename Delete     | -           |                    |                            |                |
| Name Size Type Modified At                       | Name                                                                                                    |                           |                   | Size        | Туре Мо            | odified                    | Attrib         |
| index.html 0 Fire 19/07/201214 A                 | 📙 .awstats                                                                                                    |                           |                   |             | Fol 19,            | /07/2012 4:                | -1WXI          |
|                                                  | .mysql                                                                                                    |                           |                   |             | Fol 01,            | /06/2005 0:                | -1WX           |
|                                                  | ]] old                                                                                                    |                           |                   |             | Fol 25             | /04/2012 15                | -rwxr          |
|                                                  | ] public_html                                                                                                    |                           |                   |             | Fol 28,            | /03/2012 19                | -fWXf          |
|                                                  | .bash_history                                                                                                    |                           |                   | 3 K.B<br>24 | Arc 30,<br>Arc. 01 | /04/2012 19                | -rw-r          |
| Opción 1                                         | a.bash_rogout                                                                                                    |                           |                   | 29          | Arc 01,            | /06/2005 0                 | -rw-r-r-       |
| opoioir i                                        | J.bashrc                                                                                                    |                           |                   | 200         | Arc 01             | /06/2005 0:                | -rw-r-r-       |
|                                                  | 🛋 .endbk                                                                                                    |                           |                   | 0           | Arc 19,            | /07/2012 1:                | -rw-rr         |
|                                                  | iles_cnt                                                                                                    |                           |                   | 3           | Arc 15,            | /07/2012 7:                | -rw-rr         |
| Opcion 2                                         | Mintaccess                                                                                                    |                           |                   | 2 KB<br>101 | Arc 09,<br>Arc. 22 | /03/2010 0:<br>/08/2006 0: | -r-r=r=        |
|                                                  | .space                                                                                                    |                           |                   | 33          | Arc 15.            | /07/2012 7:                | -rw-r-r-       |
|                                                  | access-log.txt                                                                                                    |                           |                   | 0           | Do 02              | /07/2012 1:                | -rw-r-r-       |
|                                                  | 🧕 index.html                                                                                                    |                           |                   |             |                    |                            |                |
|                                                  |                                                                                                    |                           |                   |             |                    |                            |                |
|                                                  |                                                                                                    |                           |                   |             |                    |                            |                |
|                                                  |                                                                                                    |                           |                   |             |                    |                            |                |
|                                                  |                                                                                                    |                           |                   |             |                    |                            |                |
|                                                  |                                                                                                    |                           |                   |             |                    |                            |                |
|                                                  |                                                                                                    |                           |                   |             |                    |                            |                |
|                                                  | 10 · · · · 000 00 40 50                                                                                                    |                           | 10 - 10 - 10 - 20 | KD.         |                    |                            |                |
| 1 object(s) selected - 0                         | <ul> <li>Connected to 200.80.42.58</li> </ul>                                                                                                    |                           | 16 object(s) - 25 | KB          |                    |                            |                |
| Courses ( Stolue Dro                             | areas Transforred                                                                                                    | Date (kRea) Time Left     |                   |             |                    |                            | 212            |
| will index html Pro                              | gress ransferred                                                                                                    | 0.00 00:00:00             |                   |             |                    |                            |                |
| a nocknow + misred                               | 0/0                                                                                                    | 0.00 00.00.00             |                   |             |                    |                            |                |
|                                                  |                                                                                                    |                           |                   |             |                    |                            |                |
|                                                  |                                                                                                    |                           |                   |             |                    |                            |                |
| Transfer Manager Transfer History Connection Log |                                                                                                    |                           |                   |             |                    |                            |                |

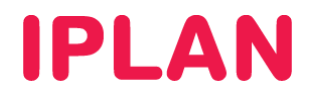

## 2.2 FILEZILLA (LINUX)

Para utilizar el **Filezilla** en Linux, ingresa al mismo utilizando un acceso directo en el Escritorio, o bien abriendo una VTY (Terminal Virtual) con las teclas **Control + Alt + T** ingresando en la línea de comandos la sentencia **filezilla** 

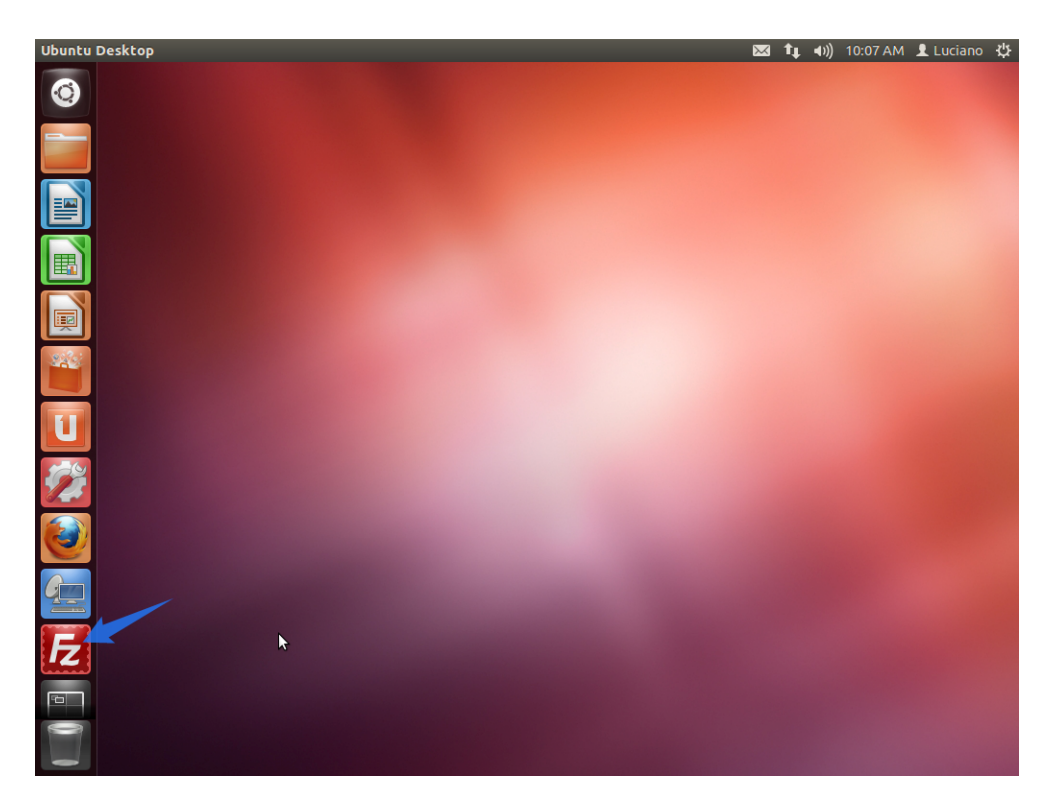

Así se verá la pantalla del programa:

|              |                   |                           |                 |    |               |                   |                 |            | no 🗘   |
|--------------|-------------------|---------------------------|-----------------|----|---------------|-------------------|-----------------|------------|--------|
|              |                   | 🛃 😫 🐰 🏁 🐘                 | * • •           | b  |               |                   |                 |            |        |
| Но           | st:               | Username:                 | Password:       |    | Port:         | Quickconnect      |                 |            |        |
|              |                   |                           |                 |    |               |                   |                 |            |        |
|              |                   |                           |                 |    |               |                   |                 |            |        |
|              |                   |                           |                 |    |               |                   |                 |            |        |
| Loc          | al site: /        |                           |                 | ~  | Remote site:  |                   |                 |            | ~      |
|              |                   |                           |                 |    |               |                   |                 |            |        |
|              |                   |                           |                 |    |               |                   |                 |            |        |
|              |                   |                           |                 |    |               |                   |                 |            |        |
| 223          |                   |                           |                 |    |               |                   |                 |            |        |
| File         | ename 🔨           | Filesize Filetype         | Last modified   |    | Filename 🖌    | Filesize Filetype | Last modified   | Permission | Owner/ |
| 📊 🖬 🖬        | pin               | Directory                 | 05/30/2012 02:  |    |               |                   |                 |            |        |
| <b>U s</b> t | poot              | Directory                 | 06/12/2012 12:  | -  |               | Not connecte      | d to any convor |            |        |
|              | drom              | Directory                 | 05/30/2012 02:  |    |               | Not connecte      | to any server   |            |        |
|              | dev               | Directory                 | 07/19/2012 09:  |    |               |                   |                 |            |        |
|              | etc               | Directory                 | 07/19/2012 10:  |    |               |                   |                 |            |        |
|              | nome              | Directory                 | 05/30/2012 02:  |    |               |                   |                 |            |        |
| (CC) 📁 🖉     | ib                | Directory                 | 05/30/2012 02:  |    |               |                   |                 |            |        |
| See 1        | ost+found         | Directory                 | 05/30/2012 02:  |    |               |                   |                 |            |        |
|              | nedia             | Directory                 | 04/23/2012 08:  |    |               |                   |                 |            |        |
|              | nnt               | Directory                 | 04/19/2012 06:  |    |               |                   |                 |            |        |
| 2 Fi         | les and 21 direct | ories. Total size: 19.2 M | IB              |    | Not connecte  | ed.               |                 |            |        |
| E Ser        | ver/Local file    | Directio Remo             | te file         | Si | ze Priority S | tatus             |                 | N          |        |
|              |                   |                           |                 |    |               |                   |                 | 12         |        |
| 6            |                   |                           |                 |    |               |                   |                 |            |        |
|              |                   |                           |                 |    |               |                   |                 |            |        |
| Qu           | ueued files Fa    | iled transfers Succe      | ssful transfers |    |               |                   |                 |            |        |
|              |                   |                           |                 |    |               |                   | Queue:          | empty      |        |

IPLAN | iplan.com.ar | NSS S.A. Reconquista 865 | C1003ABQ | Buenos Aires | Argentina Tel: 54-11-5031-6300 / Fax: 54-11-5031-6301

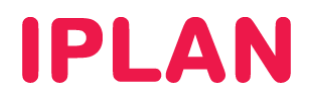

Una vez dentro del programa, será necesario que agregues el servidor a la lista del programa. Para ello, hacé un click sobre el botón **New Connection** (ver imagen).

| FileZilla |                       |                           |                 |   | 🐱 🄃 🕬) 10:08 AM 👤 Luciano 🔱                                  |
|-----------|-----------------------|---------------------------|-----------------|---|--------------------------------------------------------------|
|           | : 🛛 🔽 🗊 😭             | 🚅 😫 😫 象                   | 李 🔳 🖉 🖗 🛝       |   |                                                              |
| 0         | Host:                 | Username:                 | Password:       |   | Port: Quickconnect 💌                                         |
|           |                       |                           |                 |   |                                                              |
|           |                       |                           |                 |   |                                                              |
|           |                       |                           |                 |   |                                                              |
|           |                       |                           |                 |   |                                                              |
|           | Local site: /         |                           |                 | ~ | Remote site:                                                 |
|           | ► . <b></b>           |                           |                 |   |                                                              |
|           | -                     | N                         |                 |   |                                                              |
|           |                       | 6                         |                 |   |                                                              |
| 200       |                       |                           |                 |   |                                                              |
|           | Filename <b>^</b>     | Filesize Filetype         | Last modified   |   | Filename / Filesize Filetype Last modified Permission Owner/ |
|           | ji bin                | Directory                 | 05/30/2012 02:  |   | Thendrice Theory East modified Termission owner              |
| U         | 🝺 boot                | Directory                 | 06/12/2012 12:  |   |                                                              |
|           | 📁 cdrom               | Directory                 | 05/30/2012 02:  |   | Not connected to any server                                  |
| 100       | 📁 dev                 | Directory                 | 07/19/2012 09:  |   |                                                              |
| 1.5       | 📁 etc                 | Directory                 | 07/19/2012 10:  |   |                                                              |
|           | 📁 home                | Directory                 | 05/30/2012 02:  |   |                                                              |
|           | 📁 lib                 | Directory                 | 05/30/2012 02:  |   |                                                              |
|           | 📁 lost+found          | Directory                 | 05/30/2012 02:  |   |                                                              |
|           | 📁 media               | Directory                 | 04/23/2012 08:  |   |                                                              |
|           | mnt .                 | Directory                 | 04/19/2012 06:  |   | · · · · · · · · · · · · · · · · · · ·                        |
|           | 2 files and 21 direct | ories. Total size: 19.2 M | 1B              |   | Not connected.                                               |
| F         | Server/Local file     | Directio Remo             | te file         | S | Size Priority Status                                         |
|           |                       |                           |                 |   |                                                              |
|           |                       |                           |                 |   |                                                              |
|           |                       |                           |                 |   |                                                              |
| 9         | Queued files Fa       | iled transfers Succe      | ssful transfers |   |                                                              |
|           |                       |                           |                 |   | 📟 Oueue: empty 🔍 🔍                                           |
|           |                       |                           |                 |   |                                                              |

Seguí los pasos a continuación:

• Hacé un click en New Site

| 😣 Site Manager    |       |          |                          |            |   |  |  |  |
|-------------------|-------|----------|--------------------------|------------|---|--|--|--|
| Select Entry:     | Ger   | neral Ad | vanced Transfer Setti    | ngs Charse | t |  |  |  |
| My sites          | Hos   | t:       |                          | Port:      |   |  |  |  |
|                   | Рго   | tocol:   | FTP - File Transfer Prot | ocol       | - |  |  |  |
|                   | Enci  | ryption: | Use plain FTP            |            | ÷ |  |  |  |
|                   | Log   | on Type: | Anonymous                |            | - |  |  |  |
|                   | Use   | r:       |                          |            |   |  |  |  |
|                   | Pas   | sword:   |                          |            |   |  |  |  |
|                   | Acc   | ount:    |                          |            |   |  |  |  |
|                   | Con   | nments:  |                          |            |   |  |  |  |
| New Site New F    | older |          |                          |            |   |  |  |  |
| New Bookmark Rena | ame   |          |                          |            |   |  |  |  |
| Delete Co         | ру    |          |                          |            |   |  |  |  |
| Connect OK Cancel |       |          |                          |            |   |  |  |  |

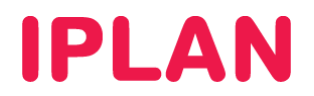

- Ingresá un nombre para el Servidor FTP a modo de descripción.
- Especificá la **Dirección IP** del **Servidor FTP** provista por **IPLAN** en el campo **Host** (La IP de la imagen es a modo de ejemplo). También especifica como puerto, el número **21** en el campo **Port**.
- Ingresá tu Usuario y Clave del Servidor FTP en los campos User y Password.
- Presioná en el botón **Connect** para conectarte al **Servidor FTP**. Este quedara almacenado en el Administrador de Sitios (Site Manager) para utilizarlo las veces que sea necesario.

| 😣 Site Manager      |             |                                   |
|---------------------|-------------|-----------------------------------|
| Select Entry:       | General A   | dvanced Transfer Settings Charset |
| Web Hosting IPLAN   | Host: 2     | 200.80.42.58 Port: 21             |
|                     | Protocol:   | FTP - File Transfer Protocol 🗘    |
| 1                   | Encryption: | Use plain FTP 😫                   |
|                     | Logon Type: | Normal                            |
|                     | User: 3     | miusuario                         |
|                     | Password:   |                                   |
|                     | Account:    |                                   |
|                     | Comments:   |                                   |
| New Site New Folder |             |                                   |
| New Bookmark Rename | .4          |                                   |
| Delete Copy         |             |                                   |
| Connect             | ОК          | Cancel                            |

Este es un ejemplo de un directorio raíz, dentro del Servidor FTP:

| Web Ho | sting IPLAN - uv0                   | 052@200.80.42.58 - FileZil   | la             |     |                | $\bowtie$             | <b>1</b> ∎ <b>4</b> )) 10:147 | AM 👤 Luci  | ano 🔱    |
|--------|-------------------------------------|------------------------------|----------------|-----|----------------|-----------------------|-------------------------------|------------|----------|
|        | = 🔌   📝 🎞 🤅                         | 👌 🚅 🐰 🛤 🙀                    | 🕅 🖗 👧 🗈        |     |                |                       |                               |            |          |
|        |                                     | Username:                    | Password:      |     | Port:          | Quickconnect          | ·                             |            |          |
|        | Response: 150 Ad                    | cepted data connection       |                |     |                |                       |                               |            |          |
|        | Response: 226-A:<br>Response: 226-O | ptions: -a -l                |                |     |                |                       |                               |            |          |
|        | Response: 226 17                    | matches total                |                |     |                |                       |                               |            | 1        |
|        | Status: Direct                      | ory listing successful       |                |     |                |                       |                               |            |          |
|        | Local site: /                       |                              |                | •   | Remote site:   | /                     |                               |            | •        |
|        | ► . <b></b>                         |                              |                |     | ▶              |                       |                               |            |          |
|        |                                     |                              |                |     |                |                       |                               |            |          |
|        |                                     |                              |                |     |                |                       |                               |            |          |
| -      |                                     |                              |                |     |                |                       |                               |            |          |
|        | Filename <b>^</b>                   | Filesize Filetype            | Last modified  |     | Filename 4     | Filesize Filetype     | Last modified                 | Permission |          |
|        | bin                                 | Directory                    | 05/30/2012 02: |     |                | Thesize Theeype       | Lasemodified                  | rennission | owner    |
|        | boot                                | Directory                    | 06/12/2012 12: | -   | awst           | Directory             | 07/19/2012                    | 0755       | 00       |
|        | cdrom                               | Directory                    | 05/30/2012 02: |     | 🥤 .mail        | Directory             | 06/26/2012                    | 0755       | 1781 17  |
|        | 📕 dev                               | Directory                    | 07/19/2012 09: |     | .mysql         | Directory             | 06/01/2005                    | 0700       | 100 500  |
|        | etc                                 | Directory                    | 07/19/2012 10: |     | Jold           | Directory             | 04/25/2012                    | 0755       | 1781 17  |
|        | 📁 home                              | Directory                    | 05/30/2012 02: |     | 🚽 publi        | Directory             | 03/28/2012                    | 0751       | 1781 17  |
|        | 📁 lib                               | Directory                    | 05/30/2012 02: |     | .bash          | 2.7 KB File           | 04/30/2012                    | 0640       | 1781 178 |
|        | 📁 lost+found                        | Directory                    | 05/30/2012 02: |     | .bash          | 24 B File             | 06/01/2005                    | 0644       | 1781 178 |
| G      | 📁 media                             | Directory                    | 04/23/2012 08: |     | .bash          | 200 B File            | 06/01/2005                    | 0644       | 1781 178 |
|        | 💻 mnt                               | Directory                    | 04/19/2012 06: |     | bashro         | 200 B Eile            | 06/01/2005                    | 0644       | 1781 178 |
|        | 2 files and 21 dire                 | ctories. Total size: 19.2 ME | \$             |     | 10 files and 5 | directories. Total si | ze: 5.0 KB                    |            |          |
| E      | Server/Local file                   | Directio Remote              | file           | Siz | ze Priority S  | tatus                 |                               |            |          |
|        |                                     |                              |                |     |                |                       |                               |            |          |
|        |                                     |                              |                |     |                |                       |                               |            |          |
|        |                                     |                              |                |     |                |                       |                               |            |          |
|        | Queued files                        | Failed transfers Success     | sful transfers |     |                |                       |                               |            |          |
|        |                                     |                              |                |     |                |                       | A Queue:                      | empty      |          |
|        |                                     |                              |                |     |                |                       |                               |            |          |

IPLAN | iplan.com.ar | NSS S.A. Reconquista 865 | C1003ABQ | Buenos Aires | Argentina Tel: 54-11-5031-6300 / Fax: 54-11-5031-6301

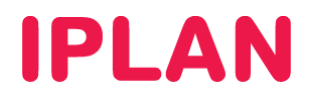

Para subir un archivo al servidor, deberás arrastrarlo desde la parte izquierda hacia la derecha.

En la parte superior de la pantalla, aparecerá el resultado de la transferencia, y si se completo exitosamente también aparecerá el archivo en la parte derecha de la pantalla.

| Web Ho  | Web Hosting IPLAN - 000000@200.80.42.58 - FileZilla                         |                                                   |                      |     |                                                | $\bowtie$         | <b>1</b> ↓ <b>(</b> )) 3:52 | PM 👤 Luci  | ano 🔱    |
|---------|-----------------------------------------------------------------------------|---------------------------------------------------|----------------------|-----|------------------------------------------------|-------------------|-----------------------------|------------|----------|
|         |                                                                             |                                                   |                      |     |                                                |                   |                             |            |          |
| 9       | Host:                                                                       | Username:                                         | Password:            |     | Port:                                          | Quickconnect      |                             |            |          |
|         | Command, FASY<br>Response: 227 Entering Passive Mode (200 80 42 58 159 201) |                                                   |                      |     |                                                |                   |                             |            |          |
|         | Command: STOR in                                                            | idex.html                                         | ,00,12,50,155,2017   |     |                                                |                   |                             |            |          |
|         | Response: 150 Acc<br>Response: 226 File                                     | epted data connection<br>successfully transferred | Ь                    |     |                                                |                   |                             |            |          |
|         | Status: File tran                                                           | nsfer successful, transfe                         | rred 0 B in 1 second |     |                                                |                   |                             |            |          |
|         | Local site: /home/                                                          | /luciano/                                         |                      | -   | Remote site:                                   | /                 |                             |            |          |
|         | 📁 carom                                                                     |                                                   |                      |     | Þ                                              |                   |                             |            |          |
|         | dev                                                                         |                                                   |                      |     |                                                |                   |                             |            |          |
| <b></b> | P setc                                                                      |                                                   |                      |     |                                                |                   |                             |            |          |
|         | <ul> <li>nome</li> <li>luciano</li> </ul>                                   |                                                   |                      |     |                                                |                   |                             |            |          |
|         | tidelano                                                                    |                                                   |                      |     |                                                |                   |                             |            |          |
|         | Filename 🔨                                                                  | Filesize Filetype                                 | Last modified        |     | Filename 🖌                                     | Filesize Filetype | Last modified               | Permission | Owner/   |
|         | .goutputstr                                                                 | 0 B File                                          | 06/11/2012 05:       |     | bash                                           | 200 B File        | 06/01/2005                  | 0644       | 1781 178 |
|         | .gtk-bookm                                                                  | 147 B File                                        | 07/19/2012 03:       |     | .bashrc                                        | 200 B File        | 06/01/2005                  | 0644       | 1781 178 |
| 5-6     |                                                                             | 256 B File                                        | 05/30/2012 02        |     | files                                          | 3 B File          | 07/15/2012                  | 0644       | 00       |
| 123     | .xsession-e                                                                 | 19.4 KB File                                      | 07/19/2012 03:       |     | .htac                                          | 1.8 KB File       | 03/09/2010                  | 0444       | 1781 17  |
|         | .xsession-e                                                                 | 20.1 KB old-file                                  | 07/19/2012 01:       |     | .mys                                           | 101 B File        | 08/22/2006                  | 0600       | 1781 17  |
|         | IPLAN_VS                                                                    | 692 B pcf-file                                    | 03/19/2008 12:       | 2   | space                                          | 33 B File         | 07/15/2012                  | 0644       | 00       |
|         | examples.d                                                                  | 8.5 KB desktop-file                               | 05/30/2012 02:       | 4   | acces                                          | 0 B txt-file      | 07/02/2012                  | 0644       | 00       |
|         | index.html                                                                  | 0 B HTML docu                                     | 07/19/2012 03:       |     | index                                          | 0 B HTML do       |                             |            |          |
|         | Selected 1 file. Total size: 0 B                                            |                                                   |                      |     | 11 files and 5 directories. Total size: 5.0 KB |                   |                             |            |          |
|         | Server/Local file Directio Remote file                                      |                                                   |                      | Si  | ze Priority Status                             |                   |                             |            |          |
|         |                                                                             |                                                   |                      |     |                                                |                   | 3                           |            |          |
|         |                                                                             |                                                   |                      |     |                                                |                   |                             |            |          |
|         |                                                                             |                                                   |                      |     |                                                |                   |                             |            |          |
|         | Queued files                                                                | Failed transfers (1)                              | Successful transfers | (2) |                                                |                   |                             |            |          |
|         |                                                                             |                                                   |                      |     |                                                |                   | A Gueue:                    | empty      |          |
|         |                                                                             |                                                   |                      |     |                                                |                   | 🖉 🎟 Queue:                  | empty      | • •      |

Esperamos que el presente instructivo te haya sido de utilidad.

Centro de Atención Técnica - IPLAN